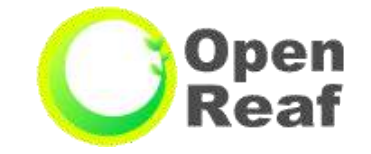

# 柏市公共施設予約システム ご利用案内 ~中央公民館~

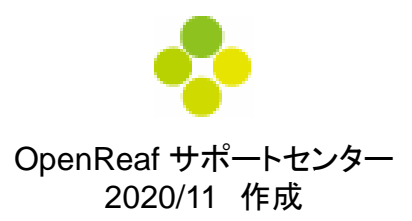

### ~目次~

| 1.      | 柏市公共施設予約システムの利用について                                       | Ρ      | 1  |
|---------|-----------------------------------------------------------|--------|----|
| 2.      | お持ちのパソコン・スマートフォン・タブレット端末から                                |        |    |
|         | 柏市公共施設予約システムへアクセスする方法・・・・・・・・・・・・・・・・・・・・・・・・・・・・・・・・・・・・ | Ρ      | 2  |
| З.      | 抽選申込みについて                                                 | Ρ      | 3  |
|         | 3-1. マイページへログインする方法・・・・・・・・・・・・・・・・・・・・・・・・・・・・・・・・・・・・   | Ρ      | 4  |
|         | 3-2. 抽選申込みの操作方法 <施設で確認>                                   | Ρ      | 5  |
|         | 3-3 抽選申込みの操作方法 <条件を指定して検索>・・・・・・・・・・・・・・・                 | Ρ      | 8  |
|         | 3-4 抽選申込みの操作方法 <よく使う施設>                                   | Ρ      | 10 |
|         |                                                           | Ρ      | 11 |
| Δ       |                                                           | Р      | 12 |
| т.      | A = 1 一般予約由込みの方法····································      | Ρ      | 13 |
|         |                                                           | P      | 14 |
| Б       |                                                           | P      | 15 |
| ວ.<br>ຣ |                                                           | •      |    |
| 0.      | マイハーンの使い力<br>6 1 マノページの使いナーノト/使ら佐恐の短集。判除し佐恐のご安中           | D      | 17 |
|         |                                                           | ı<br>D | 10 |
|         | $6-2. マイヘーンの使い方 く利用者情報の変更 > \cdots$                       |        | 10 |
| _       | 6-3.マイヘーンの使い方 <ハスリート再発行の方法>                               | Ρ      | 19 |
| 7.      | その他の機能                                                    | -      | 01 |
|         | 7-1. その他の機能 <施設のご案内>・・・・・・・・・・・・・・・・・・・・・・・・・・・・・・        | Р      | 21 |
|         | 7-2. その他の機能 <抽選対象施設>                                      | Ρ      | 22 |
| 8.      | キオスク端末画面について・・・・・・・・・・・・・・・・・・・・・・・・・・・・・・・・・・・・          | Ρ      | 23 |
| 9.      | システム利用の注意事項・・・・・・・・・・・・・・・・・・・・・・・・・・・・・・・・・・・・           | Ρ      | 24 |
| 10      | O. 施設の定員と使用料····································          | Ρ      | 25 |

#### 【予約システムで申込みが出来る方】

中央公民館に団体登録を行った公民館登録団体のみ、予約システムから抽選・予約の申込み ができます(空き状況の閲覧はどなたでもできます)。 Open

#### 【抽選申込みの申込期間】

使用希望日の属する月の、2カ月前の月の、2日(1月のみ4日)から15日まで

#### 【一般予約の申込期間】

使用希望日の属する月の、1カ月前の月の、1日(1月のみ4日)から使用希望日まで

#### 【申込みできるコマ数】

・抽選で当選確定したコマを含め、使用を希望する月内で4日かつ1日2コマ(※音楽室は1日1コマ)、計8コマまで抽選・予約の申込みができます。

・申込みできるコマ数より多くの申込みを希望される場合は、システムからは予約できません。 使用希望日の10日前から使用希望日当日までの間に、使用を希望する部屋・時間が空いてい る場合、公民館の窓口で予約ができます(空き状況を確認してから、手続きを行ってください)

※非登録団体、個人の方 使用希望日の10日前から使用希望日まで、公民館窓口での受付となります。 (受付時間は、休館日を除く午前9時から午後8時30分まで)

# 2. お持ちのパソコン・スマートフォン・タブレット端末から

# 柏市公共施設予約システムへアクセスする方法 🤍 🞥

#### 【パソコンからアクセスする方法】 ①URLを直接入力してアクセスする。 ②『柏市中央公民館』で検索してアクセスする。 https://shisetsu-reservation.city.kashiwa.lg.jp ▲ 保護されていない通信 https://shisetsu-reservation.city.kashiwa.lg.jp 閱覽支援機能文字標準 [ 拡大 ] 配色 白 黄 Foreign Languages 柏市中央公民館 サイト内検索 檢察 柏 帀 KASHIWA CITY 0 よくあるご ソーシャル くらしの (i) 市役所案内 質問 メディア 手続きナビ

### 【スマートフォン、タブレット端末からアクセスする方法】

①『柏市中央公民館』で検索してアクセスする。 ②QRコードを読み込んでアクセスする。

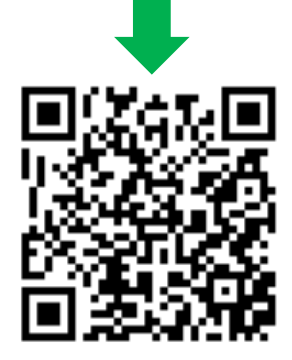

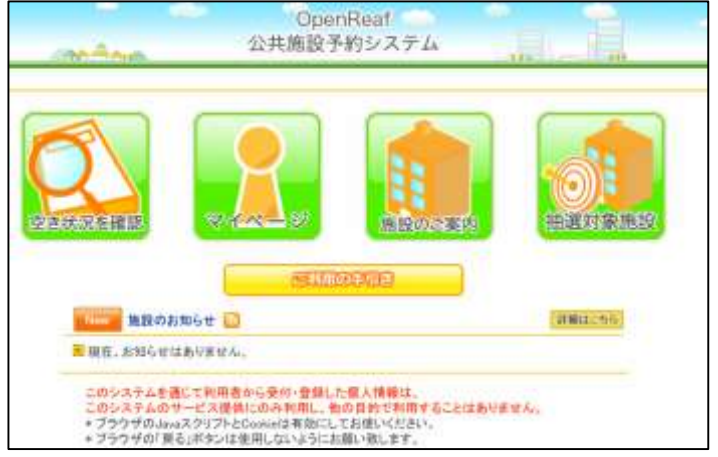

トップページが表示されます。

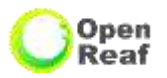

### 【申込期間】

使用希望日の属する月の、2カ月前の月の、2日(1月のみ4日)から15日まで

### 【抽選日】

毎月16日に、その月の15日までに申込まれた分を抽選(システムが自動で抽選)します。

### 【当選確定期間】

抽選申込みをした月の17日から23日まで

※23日の23:00までに当選確定(P11をご参照ください)をしないと、当選が無効となり ますのでお気を付けください。

### 【申込みできるコマ数】

抽選申込みは月4日かつ1日2コマ(※音楽室は1日1コマ)、計8コマまで申込みできます。

### 【申込みの方法】

・抽選申込時は、1コマずつの申込みしかできません。

・申込みできるコマ数以内で、同じコマに複数回の申込みをすることで、抽選の当選 確率を上げることができます。

3-1. マイページへログインする方法

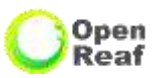

#### 団体登録を行った方は次のとおりマイページへログインできます。

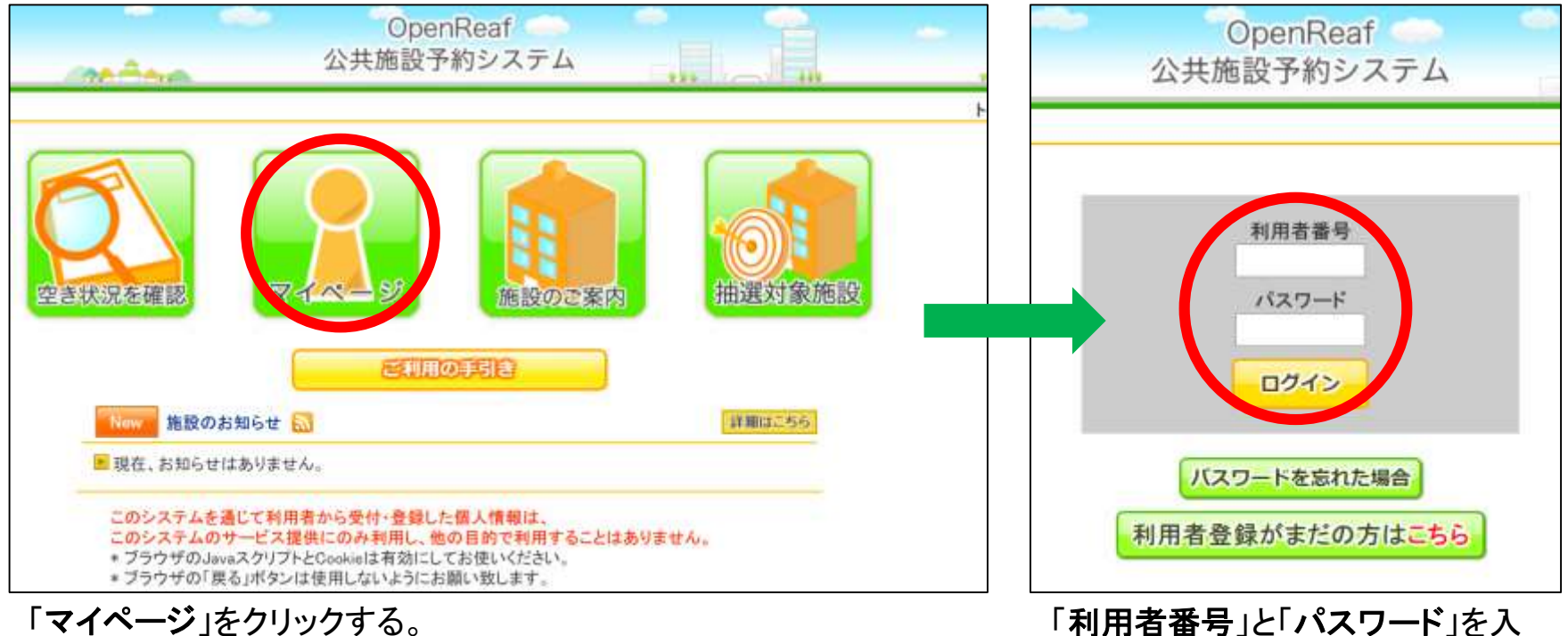

カレ、「ログイン」をクリックする。

| <ul> <li>●抽選申込みの方法</li> <li>・申込みしたい施設や部屋から、日時や目的を選んで申込み</li> <li>・利用日時や目的を選択して、利用可能施設を検索し、申込み</li> <li>・「よく使う施設」へ登録した施設から申込み</li> </ul> | ↑ ↑ ↑ | 3-2 施設で確認・・・・・・・P5~7<br>3-3 条件を指定して検索・・・P8~9<br>3-4 よく使う施設・・・・・・・P10 |
|----------------------------------------------------------------------------------------------------|-------|----------------------------------------------------------------------|
| ●当選の確認・当選の確定                                                                                                    | ⇒     | 3-5 当選確認・当選確定・・・P11                                                  |

### 3-2. 抽選申込みの操作方法 <施設で確認> 1/3

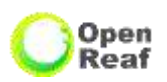

申込みしたい施設や部屋から、日時や目的を選んで申込みする方法です。

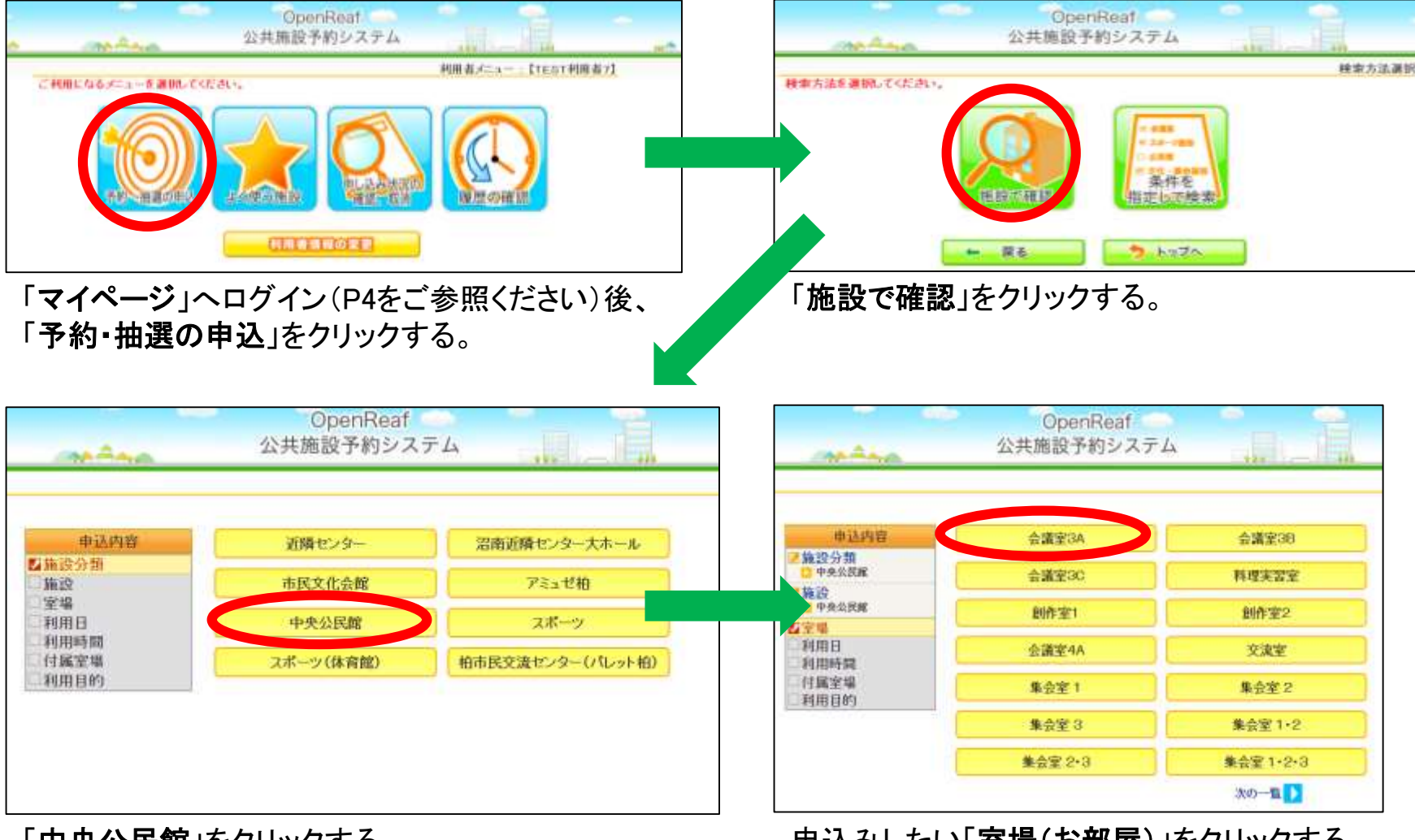

「中央公民館」をクリックする。

申込みしたい「**室場(お部屋**)」をクリックする。

次ページへ

### 3-2. 抽選申込みの操作方法 <施設で確認> 2/3

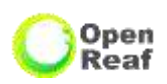

次ページへ

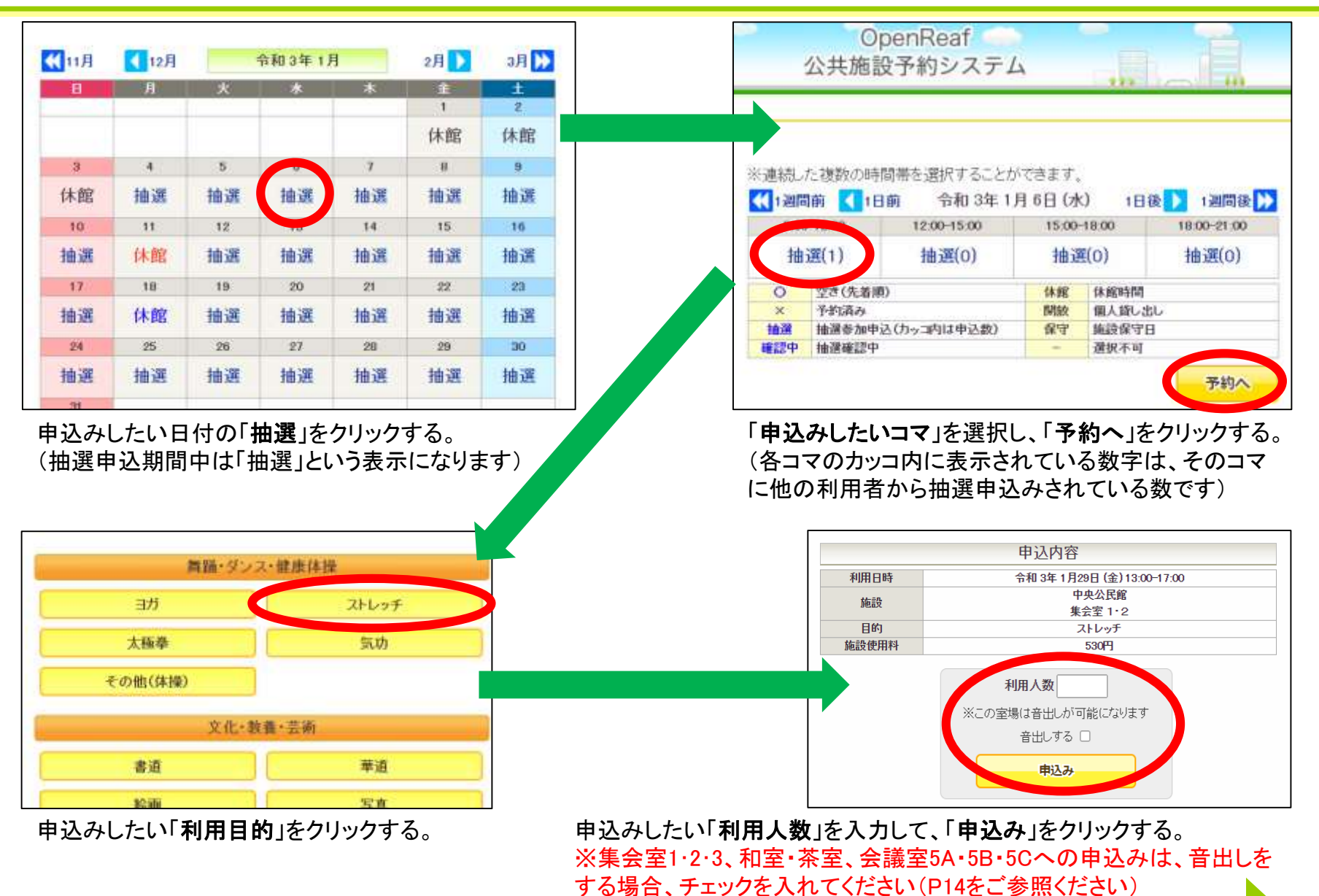

### 3-2. 抽選申込みの操作方法 <施設で確認> 3/3

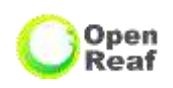

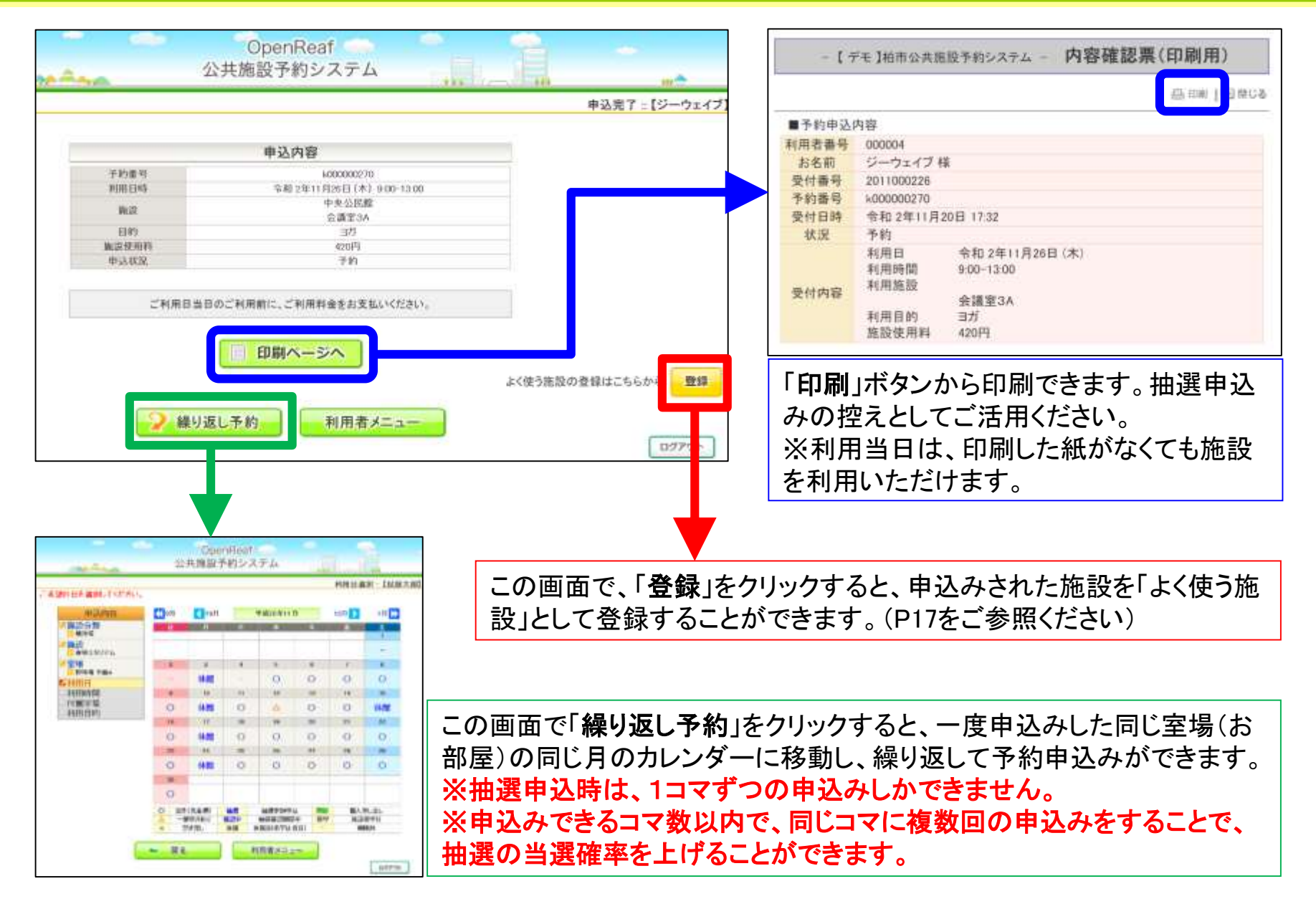

# 3-3. 抽選申込みの操作方法 <条件を指定して検索> 1/2

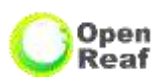

利用日時や目的を選択して、利用可能施設を検索し、申込みする方法です。

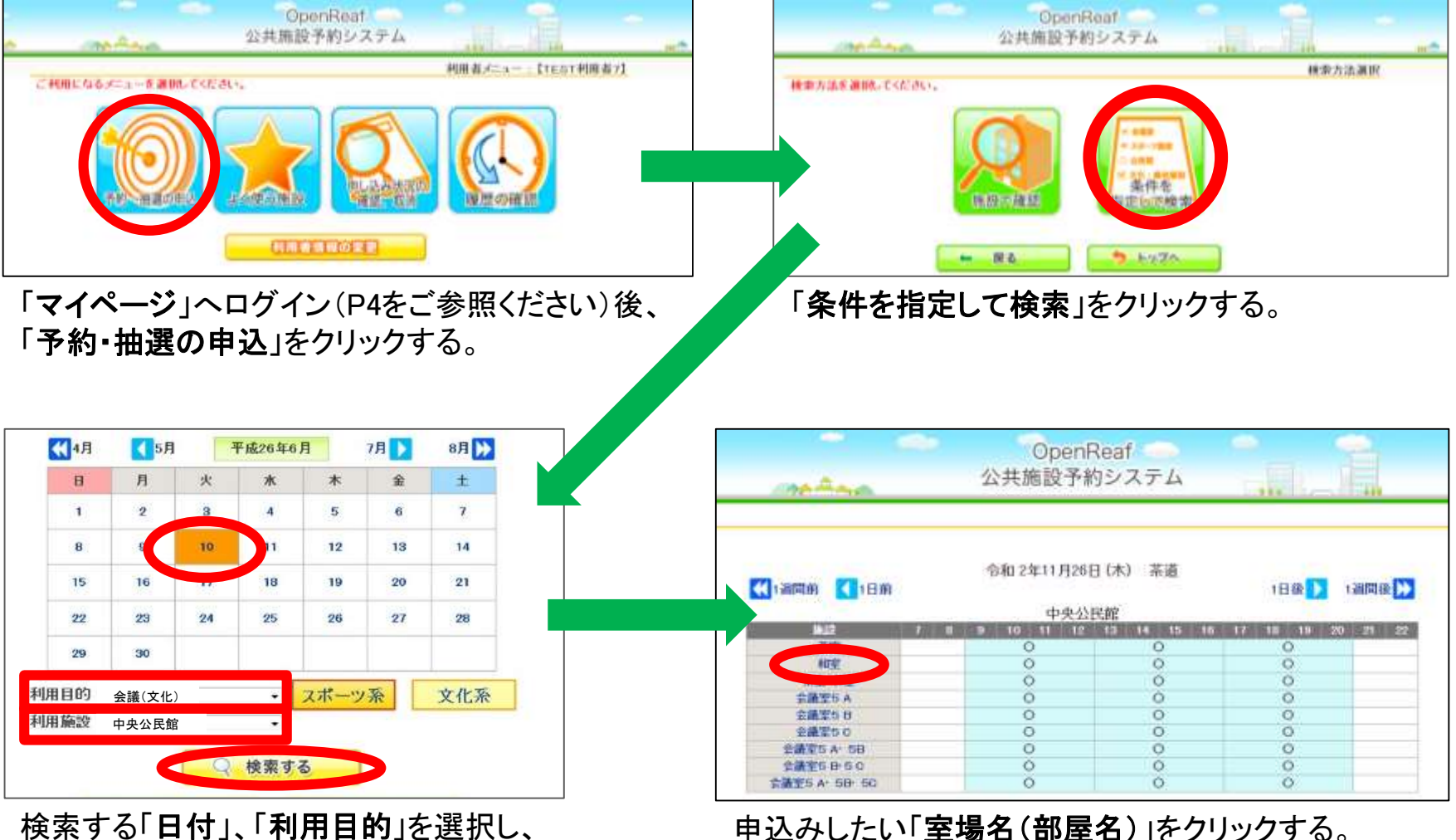

検索する「日付」、「利用目的」を選択し、 「利用施設」を<中央公民館>に設定し、 「検索する」をクリックする。

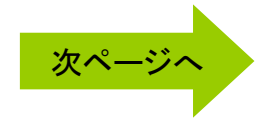

# 3-3. 抽選申込みの操作方法 <条件を指定して検索> 2/2

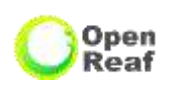

| Contraction (1981) 1989 7                                                                                                    | 予約システム                                                                                                    |                                                                                                    |                 |                       | 申込内容                        |
|----------------------------------------------------------------------------------------------------|----------------------------------------------------------------------------------------------------|----------------------------------------------------------------------------------------------------|-----------------|-----------------------|-----------------------------|
| ANNER                                                                                                    | 1 10 2 7 7 2                                                                                                    | 445                                                                                                    |                 | 利用日時                  | 令和 3年 1月29日 (金) 13:00-17:00 |
|                                                                                                    |                                                                                                    |                                                                                                    |                 | 施設                    | 中央公民館                       |
|                                                                                                    |                                                                                                    |                                                                                                    |                 | acux                  | 集会室 1・2                     |
| ※連続 た複数の時間                                                                                                    | 帯を遵択することが                                                                                                    | できます                                                                                                    |                 | 目的                    | ストレッチ                       |
| 【1 2月前 【1日前                                                                                                    | 会和3年1月                                                                                                    | 16FI ()k) 1FI                                                                                                    | (法) 1 测問(法) [N] | 施設使用料                 | 530円                        |
|                                                                                                    | 12:00-15:00                                                                                                    | 15:00-18:00                                                                                                    | 18:00-21:0      |                       |                             |
| 抽頭(1)                                                                                                    | 抽選(0)                                                                                                    | 抽题(0)                                                                                                    | 抽躍(の)           |                       | 利用人数                        |
| THE ASSA ( )                                                                                                    | THE ACT (O)                                                                                                    | 101 XEA(O)                                                                                                    | Tursettoy       |                       | ※この室場は音出しが可能になります           |
| 〇 空き(先着順)                                                                                                    |                                                                                                    | 休館 休館時間                                                                                                    | b)              |                       |                             |
| * 予ず頃のの 抽躍を加申込(                                                                                                    | カッコ内は申込数)                                                                                                    | 回放 個人貸し、<br>保守 施設保守                                                                                                    | 8               |                       | 音正しゅる 凵                     |
| #認中 抽選確認中                                                                                                    |                                                                                                    | - 選択不可                                                                                                    |                 |                       | de:1 7.                     |
|                                                                                                    |                                                                                                    |                                                                                                    |                 |                       | 中心の                         |
| に他の利用者が                                                                                                    | いら抽選申込                                                                                                    | されている数子                                                                                                    | です)             | る米安王<br>音出しをす<br>ださい) | る場合、チェックを入れてください。(P14をご参照く  |
|                                                                                                    |                                                                                                    |                                                                                                    |                 |                       |                             |
| In state 12 of other street in the                                                                                                    |                                                                                                    | 甲达宋了三                                                                                                    | STEELS W.B.*    |                       |                             |
| 予約中込を増け得すれた。                                                                                                    | 由之内臣                                                                                                    | @9221 -                                                                                                    | TERTAINS        |                       |                             |
| 手持中说是做对称(水)。<br>发祥福祥                                                                                                    | 中对标题                                                                                                    |                                                                                                    | TESTABLE        |                       |                             |
| 749428-20110121.5.<br>21184<br>11608<br>30                                                                                                    | 中运内容<br>*dox+u                                                                                                    | 中式名子 -<br>1148年<br>114日 103 1039-14-00<br>173.5 9772-<br>2795 746                                                                                                    |                 |                       |                             |
| 予約中込を増けまれた。<br>2018年<br>1081日<br>第二<br>109                                                                                                    | কসদায়<br>ক্ষণ্ণ গ                                                                                                    | ●2327 =<br>11440<br>1140 1000-1400<br>173.59724<br>1942 1460<br>36248<br>36248                                                                                                    | CELECTION S.C.  |                       |                             |
| 予約中込を受けたれた。<br>安日編号<br>1800<br>第3<br>10<br>第3<br>10<br>第3<br>10<br>10<br>10<br>10<br>10<br>10<br>10<br>10<br>10<br>10                                                                                                    | 中記内容<br>*#xx++<br>・<br>・                                                                                                    | 中式家子 :<br>***448<br>1103 155 1559-1469<br>第2597 た。<br>1958 (***)<br>9583 (***)<br>9583 (***)<br>9584 (***)<br>9584 (***)                                                                                                    | TERTAINS        |                       |                             |
| 平利中心を受けまれた。                                                                                                    | 中政内容<br>*400* 4<br>1<br>1                                                                                                    | や女女子 ::     ******      ******      *****      *****      ****      ***      ***      ***      ***      **      **      **      **      **      **      **      **      **      **      **      **      **      **      **      **      **      **      **      **      **      **      **      **      **      **      **      **      **      **      **      **      **      **      **      **      **      **      **      **      **      **      **      **      **      **      **      **      **      **      **      **      **      **      **      **      **      **      **      **      **      **      **      **      **      **      **      **      **      **      **      **      **      **      **      **      **      **      **      **      **      **      **      **      **      **      **      **      **      **      **      **      **      **      **      **      **      **      **      **      **      **      **      **      **      **      **      **      **      **      **      **      **      **      **      **      **      **      **      **      **      **      **      **      **      **      **      **      **      **      **      **      **      **      **      **      **      **      **      **      **      **      **      **      **      **      **      **      **      **      **      **      **      **      **      **      **      **      **      **      **      **      **      **      **      **      **      **      **      **      **      **      **      **      **      **      **      **      **      **      **      **      **      **      **      **      **      **      **      **      **      **      **      **      **      **      **      **      **      **      **      **      **      **      **      **      **      **      **      **      **      **      **      **      **      **      **      **      **      **      **      **      **      **      **      **      **      **      **      **      **      **      **      **      **     **     **      **      **      **      **     **     **                                                                                                    | TERTAINS        |                       |                             |
| 平利2年2月1日1日にた。<br>2月1日日<br>1日日<br>1日日<br>1日日<br>1日日<br>1日日<br>1日日<br>1日日                                                                                                    | Ф2019<br>9<br>1<br>1<br>1<br>1<br>1<br>1<br>1<br>1<br>1<br>1<br>1<br>1<br>1<br>1<br>1<br>1<br>1                                                                                                    | ●よます<br>1-1440<br>1-1611 157 10105-14-00<br>17912 7-26<br>17912 7-26<br>17912 7-26<br>17912 7-26<br>17912 7-27<br>17912 7-27<br>19912 7-26<br>19912 7-27<br>19912 7-27<br>1 |                 |                       |                             |
| 949962655775741.5.<br>57584<br>383<br>189<br>382<br>383<br>385<br>385<br>385<br>385<br>385<br>385<br>385<br>385<br>385                                                                                                    | 中込内容<br>*成の* 4<br>*成の* 4<br>*成の* 4<br>*成の* 4<br>*成の* 4<br>*成の* 4<br>*成の* 4<br>*成の* 4<br>*成の* 4<br>*成の* 4<br>*成の* 4<br>*成の* 4<br>*成の* 4<br>*成の* 4<br>*成の* 4<br>*成の* 4<br>*成の* 4<br>*成の* 4<br>*成の* 4<br>*成の* 4<br>*成の* 4<br>*成の* 4<br>*成の* 4<br>*<br>*<br>*<br>*<br>*<br>*<br>*<br>*<br>*<br>*<br>*<br>*<br>* | や女女子 ::     ******      ******      *****      *****      ****      ***      ***      **      **      **      **      **      **      **      **      **      **      **      **      **      **      **      **      **      **      **      **      **      **      **      **      **      **      **      **      **      **      **      **      **      **      **      **      **      **      **      **      **      **      **      **      **      **      **      **      **      **      **      **      **      **      **      **      **      **      **      **      **      **      **      **      **      **      **      **      **      **      **      **      **      **      **      **      **      **      **      **      **      **      **      **      **      **      **      **      **      **      **      **      **      **      **      **      **      **      **      **      **      **      **      **      **      **      **      **      **      **      **      **      **      **      **      **      **      **      **      **      **      **      **      **      **      **      **      **      **      **      **      **      **      **      **      **      **      **      **      **      **      **      **      **      **      **      **      **      **      **      **      **      **      **      **      **      **      **      **      **      **      **      **      **      **      **      **      **      **      **      **      **      **      **      **      **      **      **      **      **      **      **      **      **      **      **      **      **      **      **      **      **      **      **      **      **      **      **      **      **      **      **      **      **      **      **      **      **      **      **      **      **      **      **      **      **      **      **      **      **      **      **      **      **      **      **      **      **      **      **      **      **      **      **     **      **      **      **      **     **     **      **      **      **      **                                                                                                    |                 |                       |                             |
| 9-4999 2.8 -20 + 12 + 21.2.<br>2 + 12 + 2<br>3 - 2<br>3 - 2<br>32<br>3 - 2<br>3 - 2<br>- 2<br>3 - 2<br>3 - | 中品内容<br>中品内容<br>中式の中心<br>中式の中心<br>中式の中心<br>中式の中心<br>中式の中心<br>中式の中心                                                                                                    | *****<br>*****<br>*****<br>****<br>*****<br>****<br>****<br>****<br>****<br>****<br>****<br>*****<br>*****<br>*****<br>*****<br>*****<br>*****<br>*****<br>*****                                                                                                    |                 |                       |                             |

## 3-4. 抽選申込みの操作方法 くよく使う施設>

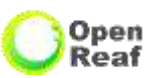

「よく使う施設」からの申込方法(「よく使う施設」へ登録した施設から抽選を申込む方法)

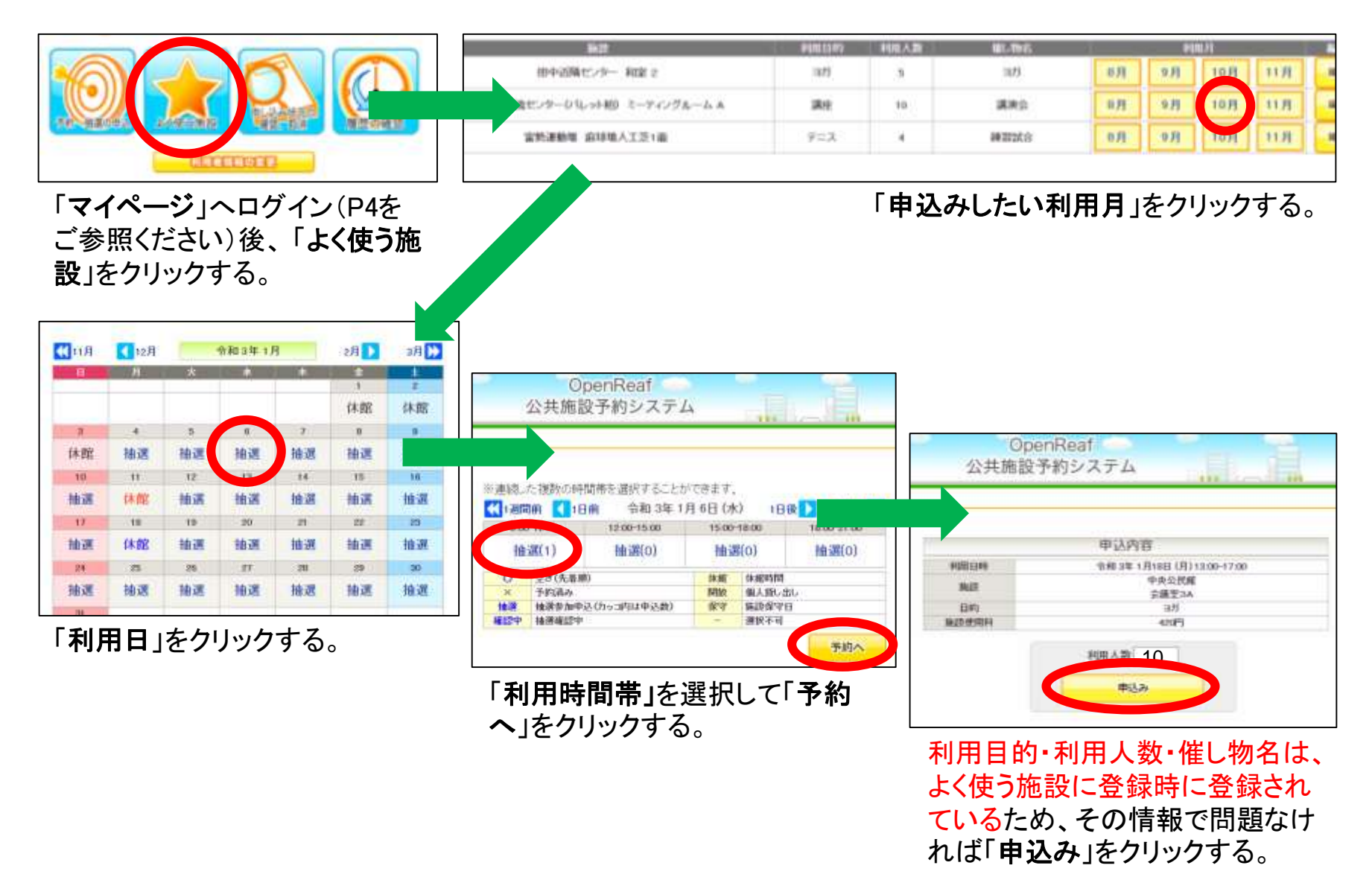

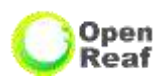

### 当選した予約を実際に利用するには、当選確定の処理が必要です。

| 公共施                                                                               | 始系的レフテル                                                                                                    | and the second second s | 641103                                           | and the second second se | and the second second se | and state at the second second s | and the late of the second second sec | - 02 in 1992                                     | 121 120             |
|-----------------------------------------------------------------------------------|----------------------------------------------------------------------------------------------------|----------------------------------------------------------------------------------------------------|--------------------------------------------------|----------------------------------------------------------------------------------------------------|----------------------------------------------------------------------------------------------------|----------------------------------------------------------------------------------------------------|----------------------------------------------------------------------------------------------------|--------------------------------------------------|---------------------|
|                                                                                   | 10 T 1 1 1 1 1 1 1                                                                                                    | and the second second sec                                                                                                    |                                                  | 受打雷性                                                                                                    | 1 作的情绪。                                                                                                    | . 카마티 님 바구 📥                                                                                                    | 192713 August Car                                                                                                    | ALL ALL AND AND AND AND AND AND AND AND AND AND  |                     |
|                                                                                   | ATTICAT A                                                                                                    | 100 1200 1200                                                                                                    | 当選                                               |                                                                                                    |                                                                                                    | 令和3年1月4日(月)                                                                                                    | 中央公民館                                                                                                    |                                                  |                     |
| WHEN PERSON AND A                                                                 |                                                                                                    | 利用者パニュー」【TES                                                                                                    | (未確定)                                            | 0200284                                                                                                    |                                                                                                    | 9:00-13:00                                                                                                    | 会議室3A                                                                                                    |                                                  |                     |
|                                                                                   |                                                                                                    |                                                                                                    | 当選<br>(未確定)                                      | 002829                                                                                                    | 2011000775                                                                                                    | 令和 3年 1月 6日 (水)<br>9:00-12:00                                                                                                    | 柏ビレジ近隣センタ<br>ー<br>和室                                                                                                    | 22                                               | 3                   |
| 15                                                                                |                                                                                                    |                                                                                                    | 選<br>:<確定)                                       | 002525                                                                                                    | 2011000223                                                                                                    | 令和 3年 1月 6日 (水)<br>9:00-13:00                                                                                                    | 中央公民館<br>会講室3A                                                                                                    | 2                                                | 3                   |
|                                                                                   |                                                                                                    | 報用の確認                                                                                                    | 当選<br>(未確定)                                      | 002844                                                                                                    | 2011000792                                                                                                    | 令和3年1月21日(木)<br>900-1300                                                                                                    | 中央公民館<br>会講室4A                                                                                                    | 8                                                | 3                   |
| CTE                                                                               | and and a second second se |                                                                                                    |                                                  |                                                                                                    |                                                                                                    |                                                                                                    |                                                                                                    |                                                  |                     |
| <b>'ページ</b> 」へ<br>ごさい)後、<br>又消」をクリ                                                | .ログイン(F<br>「 <b>申込みり</b><br>ックする。                                                                                                    | <sup>94をご参</sup><br>、況の確                                                                                                    | 当選                                               | <sup>001078</sup><br>「当                                                                                                    | 001709<br>選(未確5                                                                                                    | <sup>令和3年10月28日(木)</sup><br>900-1700<br>定)」となってい                                                                                                    | <sup>柏市民文化会館</sup><br>大ホール<br>る予約の「表                                                                                                    | <sup>戦消不可</sup><br>:示」をクリッ                       | ノクす                 |
| <b>(ページ</b> 」へ<br>ごさい)後、<br><b>反消</b> 」をクリ                                        | ログイン(F<br>「 <b>申込みり</b><br>ックする。                                                                                                    | 04をご参<br><b>、況の確</b>                                                                                                    | 当選                                               | 001078<br>「当<br>藤波使用                                                                                                    | 001709<br>選(未確5                                                                                                    | <sup>令和3年10月28日(木)</sup><br>900-1700<br>定)」となってい                                                                                                    | <sup>柏市民文化会館</sup><br>大ホール<br>る予約の「表                                                                                                    | <sup>取消不可</sup><br>「示」をクリッ<br>penReaf            | ックす                 |
| イページ」へ<br>ごさい)後、<br>図消」をクリ<br><sup>受付番号</sup><br>002527                           | ・ログイン(F<br>「 <b>申込みり</b><br>ックする。<br><sup>子約番号</sup><br>2011000225                                                                                                    | 04をご参<br>式況の確<br><sup>予約・論選状況</sup><br>当選(未確定)                                                                                                    | 当選<br>予約状態<br>仮予約                                | 001078<br>「当<br>施設使用<br>420 円 (5                                                                                                    | 001709<br>選(未確)                                                                                                    | <sup>令和3年10月28日(木)</sup><br>900-1700<br>定)」となってい                                                                                                    | <sup>柏市民文化会館</sup><br>大ホール<br>る予約の「表<br>公共施                                                                                                    | <sub>取消不可</sub><br>:示」をクリッ<br>penReaf<br>設予約システム | <u>「</u><br>ノクす     |
| イ <b>ページ</b> 」へ<br>ごさい)後、<br>反消」をクリ<br><sup>受付番号</sup><br>002527                  | ・ログイン(F<br>「 <b>申込みり</b><br>ックする。<br><sup>子約番号</sup><br>2011000225                                                                                                    | 04をご参<br><b>(況の確</b> )<br>予約・論選状況<br>当選(未確定)<br>令和3年1月4日                                                                                                    | 当選<br>予約状態<br>仮子約<br>(月) 900-136                 | 001078<br>「当                                                                                                    | 001709<br>選(未確5                                                                                                    | <sup>令和3年10月28日(木)</sup><br>900-1700<br>定)」となってい                                                                                                    | <sup>柏市民文化会館</sup><br>大ホール<br>る予約の「表<br>公共施                                                                                                    | <sub>取消不可</sub><br>:示」をクリッ<br>penReaf<br>设予約システム | レクす                 |
| イページ」へ<br>ごさい)後、<br>反消」をクリ<br>気付番号<br>002527<br>利用日時<br>論論                        | ・ログイン(F<br>「 <b>申込みり</b><br>ックする。<br><sup>子約番号</sup><br>2011000225                                                                                                    | 04をご参<br>大況の確<br>予約・論選状況<br>当選(未確定)<br>令和3年1月4日<br>中央公民館                                                                                                    | 当選<br>予約状態<br>使予約<br>(月) 900-13(<br>会選案3A        | 001078<br>「当                                                                                                    | 001709<br>選(未確5                                                                                                    | <sup>令和3年10月28日(木)</sup><br>900-1700<br>定)」となってい                                                                                                    | <sup>柏市民文化会館</sup><br>大ホール<br>ふる予約の「表<br>公共施                                                                                                    | <sub>取消不可</sub><br>:示」をクリッ<br>penReaf<br>投予約システム | ックす                 |
| イページ」へ<br>ごさい)後、<br>反消」をクリ<br>受付番号<br>002527<br>利用日時<br>集改<br>目的                  | ・ログイン(F<br>「 <b>申込みり</b><br>ックする。<br><sup>予約番号</sup><br>2011000225                                                                                                    | 04をご参<br>大況の確<br>予約・論選状況<br>当選(未確定)<br>令和3年1月4日<br>中央公民館<br>主                                                                                                    | 当選<br>予約状態<br>使予約<br>(月) 900-13(<br>会遺室3A        | 001078<br>「当<br>施設使用<br>420 円 (5                                                                                                    | 001709<br>選(未確)                                                                                                    | <sup>令和3年10月28日(木)</sup><br>900-1700<br>定)」となってい                                                                                                    | <sup>柏市民文化会館</sup><br>大ホール<br>る予約の「表<br>公共施                                                                                                    | <sub>取消不可</sub><br>:示」をクリッ<br>penReaf<br>設予約システム | ックす                 |
| (ページ」へ<br>ごさい)後、<br>反消」をクリ<br>受付番号<br>002527<br>利用日時<br>集成<br>目的<br>音出し           | ・ログイン(F<br>「 <b>申込みり</b><br>ックする。<br>予約番号<br>2011000225                                                                                                    | 04をご参<br>大況の確<br>予約・抽悪状況<br>当選(未確定)<br>令和3年1月4日<br>中央公民館<br>33                                                                                                    | 当選<br>予約状態<br>仮子約<br>(月) 900-13(<br>会遺室3A<br>り   | 001078<br>「当<br>騙設使用<br>420円(3                                                                                                    | 001709<br>選(未確5                                                                                                    | <sup>令和3年10月28日(木)</sup><br>900-1700<br>定)」となってい                                                                                                    | <sup>柏市民文化会館</sup><br>大ホール<br>る予約の「表<br>公共施                                                                                                    | <sub>取消不可</sub><br>示」をクリッ<br>penReaf<br>投予約システム  | <u>・</u><br>・<br>クす |
| (ページ」へ<br>ごさい)後、<br>反消」をクリ<br>受付番号<br>002527<br>利用日時<br>集成<br>目的<br>音出し、<br>集改使用料 | ・ログイン(F<br>「 <b>申込みり</b><br>ックする。<br>予約番号<br>2011000225                                                                                                    | 04をご参<br>次の確<br>予約・抽選状況<br>当選(未確定)<br>令和3年1月4日<br>中央公民館<br>33                                                                                                    | 当選<br>予約状態<br>使予約<br>(月) 9:00-13:0<br>会講室3A<br>か | 001078<br>「当<br>新設使用<br>420 円 (3<br>00                                                                                                    | 001709<br>選(未確5                                                                                                    | <sup>令和3年10月28日(木)</sup><br>900-1700<br>定)」となってい                                                                                                    | <sup>柏市民文化会館</sup><br>大ホール<br>る予約の「表<br>公共施                                                                                                    | <sup>取消不可</sup><br>示」をクリッ<br>penReaf<br>投予約システム  | ックす<br>・            |

もつ一度「当選確定」をクリックすることで処理が完了します。

※当選の取消処理をする(当選したが利用しない) 場合は、「当選取消」を2回クリックしてください。

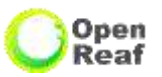

#### 【申込期間】

使用希望日の属する月の、1カ月前の月の、1日(1月のみ4日)から使用希望日まで

### 【申込みできるコマ数】

・一般予約申込みは、抽選で当選確定したコマを含めて、使用を希望する月内で4日 かつ1日2コマ(※音楽室は1日1コマ)、計8コマまで申込みできます。

・申込みできるコマ数より多くの申込みを希望される場合は、システムからは予約できません。使用希望日の10日前から使用希望日当日までの間に、使用を希望する部屋
 ・時間が空いている場合、公民館の窓口で予約ができます。(空き状況を確認してから、手続きを行ってください)

### 【申込みの方法】

・先着順での申込みとなります。

・申込みできるコマ数以内の申込みは、システムから予約できます。

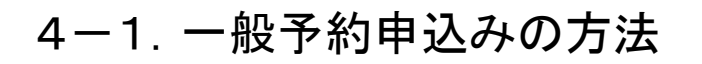

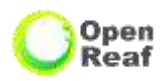

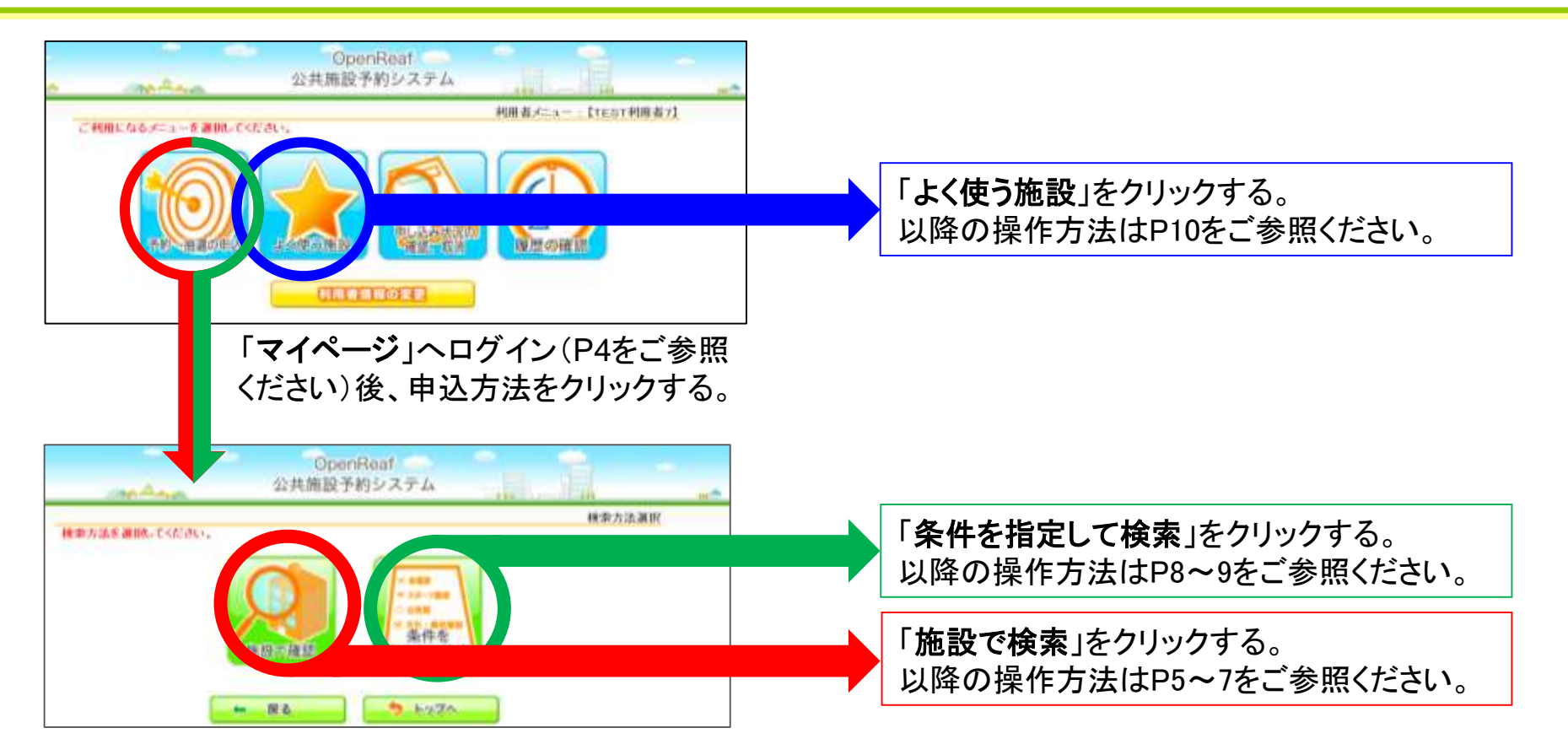

### 【一般予約の申込みに関する注意事項】

・一般予約の申込みで連続した時間の2コマの予約を申込んだ場合、申込んだ2コマでの予約の取消しができ、 1コマ単位で予約の取消しをすることができません。(例:9:00~17:00で予約申込みした場合、9:00~13:00 のコマのみ予約取消しすることができません)

・予約した利用希望時間の変更をしたい場合は、一度取得した予約を取消ししていただいた後、もう一度新た に、利用したいコマの予約を取得していただく必要があります。

### 4-2. 音出しについて

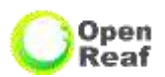

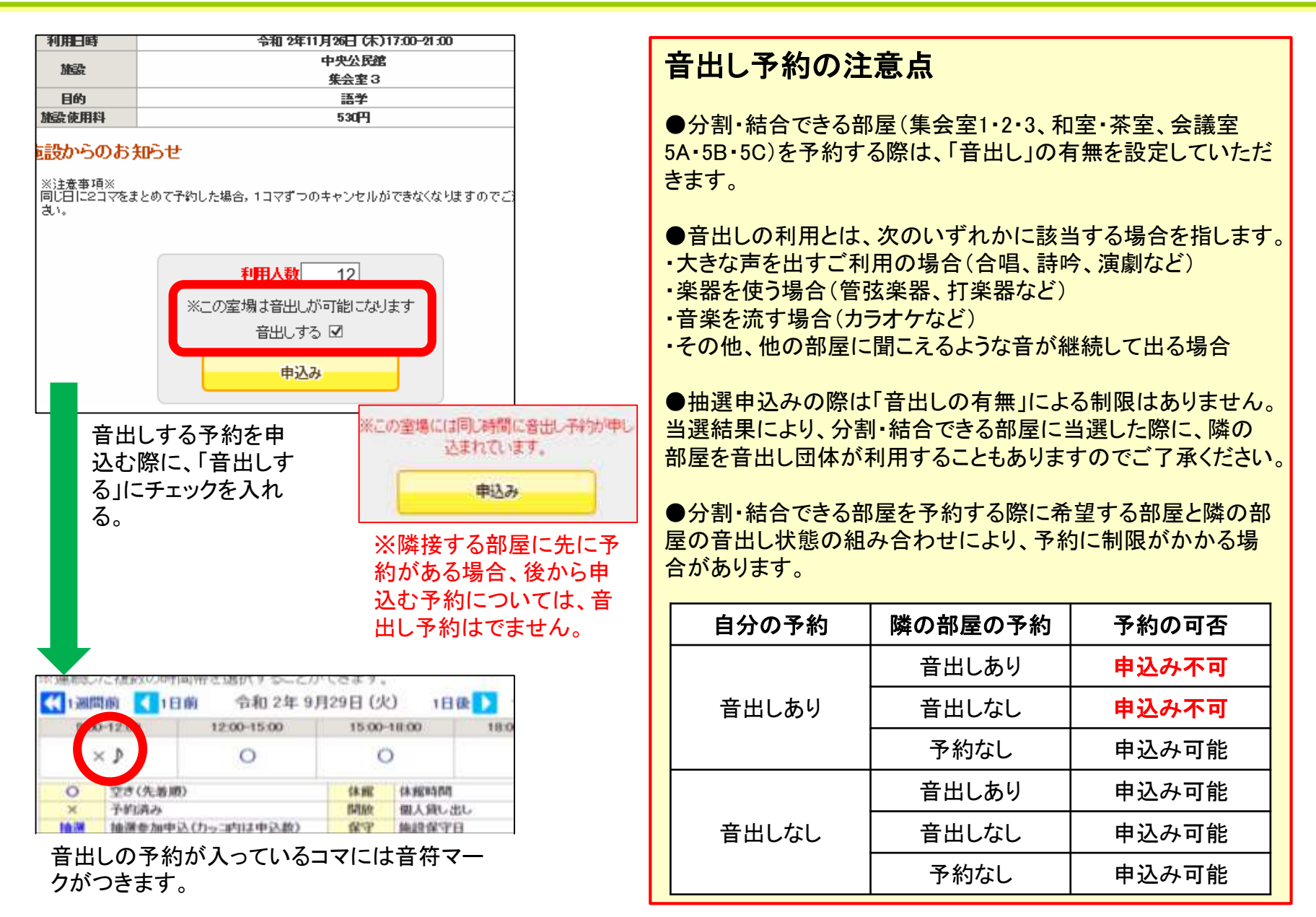

### 5. 申込状況の確認、申込みの取消し 1/2

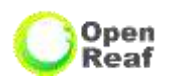

申込みされた各予約の確認や、申込みを取消す操作方法は次のとおりです。

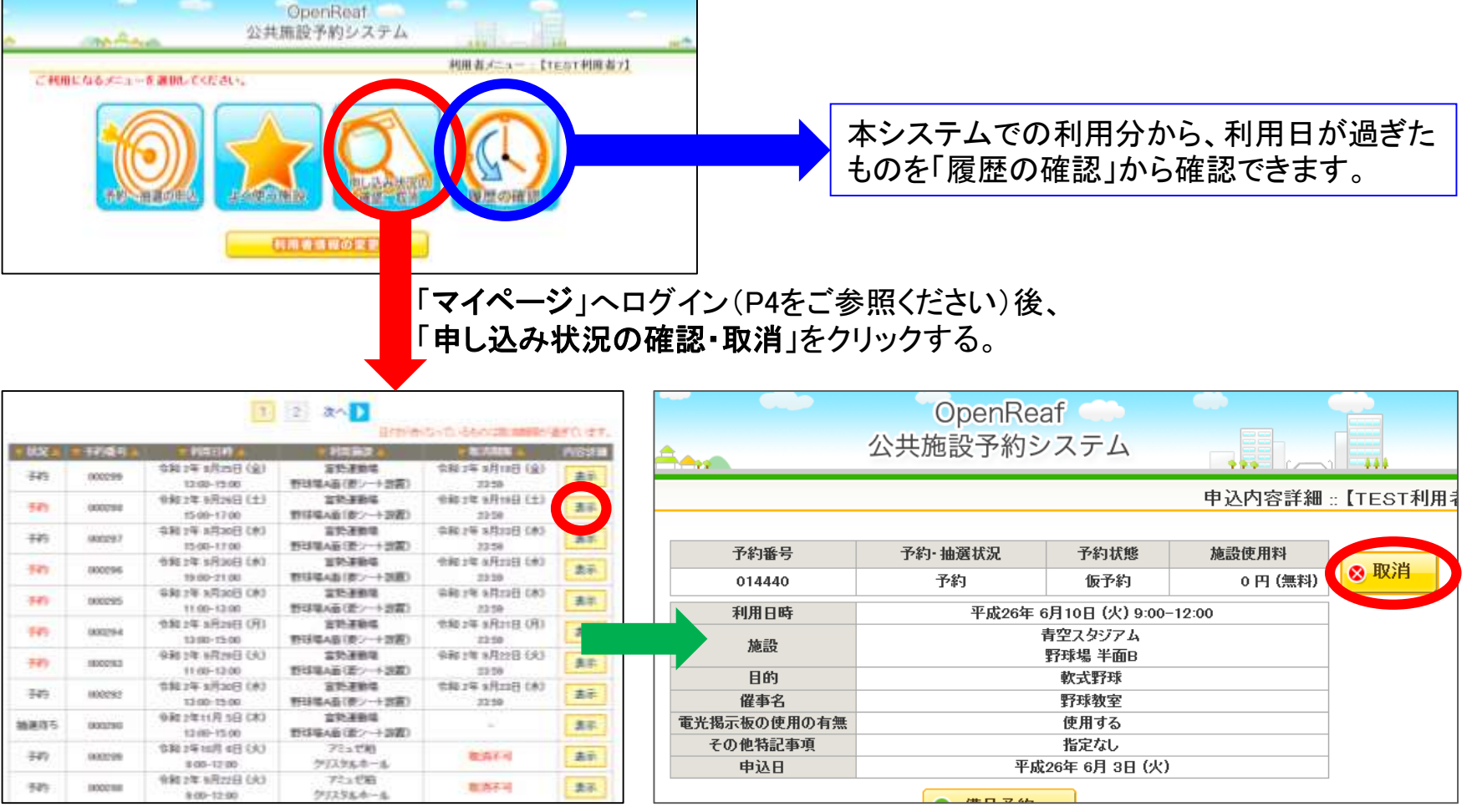

取消可能な予約のみ、「取消」ボタンが表示されます。 予約を取消す場合は「**取消**」をクリックする。

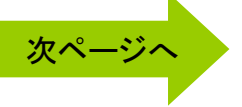

・申込内容の詳細を確認したい、又は取消し したい予約の「表示」をクリックする。 ・取消期限が表示されます。取消不可のもの、 期限が過ぎているものは赤字になります。

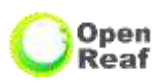

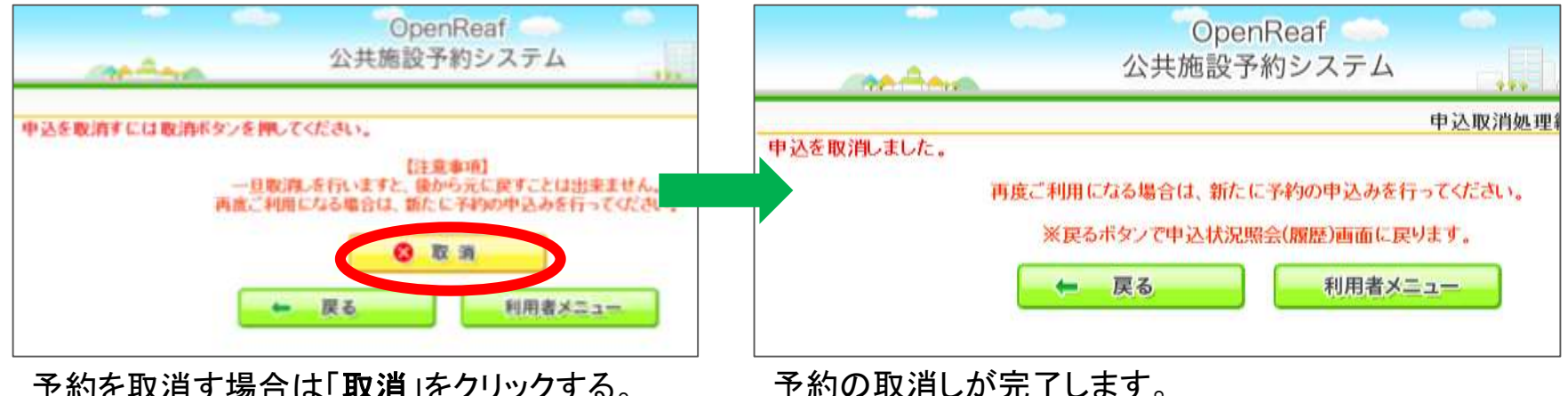

予約を取消す場合は「**取消**」をクリックする。 ※ここで「取消」をクリックすると、予約を復活させることはできませんのでご注意ください。

### 【予約の取消しに関する注意事項】

・連続した時間の2コマの予約を申込んだ場合、申込んだ2コマでの予約の取消しができ、1コマ単位で予約の 取消しをすることができません。(例: 9:00~17:00で予約申込みした場合、9:00~13:00のコマのみ予約取消 しすることができません)

・予約した利用希望時間の変更をしたい場合は、一度取得した予約を取消ししていただいた後、もう一度新たに、利用したいコマの予約を取得していただく必要があります。

6-1. マイページの使い方 くよく使う施設の編集・削除>

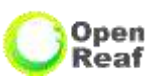

「よく使う施設」の編集・削除方法(「よく使う施設」へ登録した条件を編集・削除する方法)

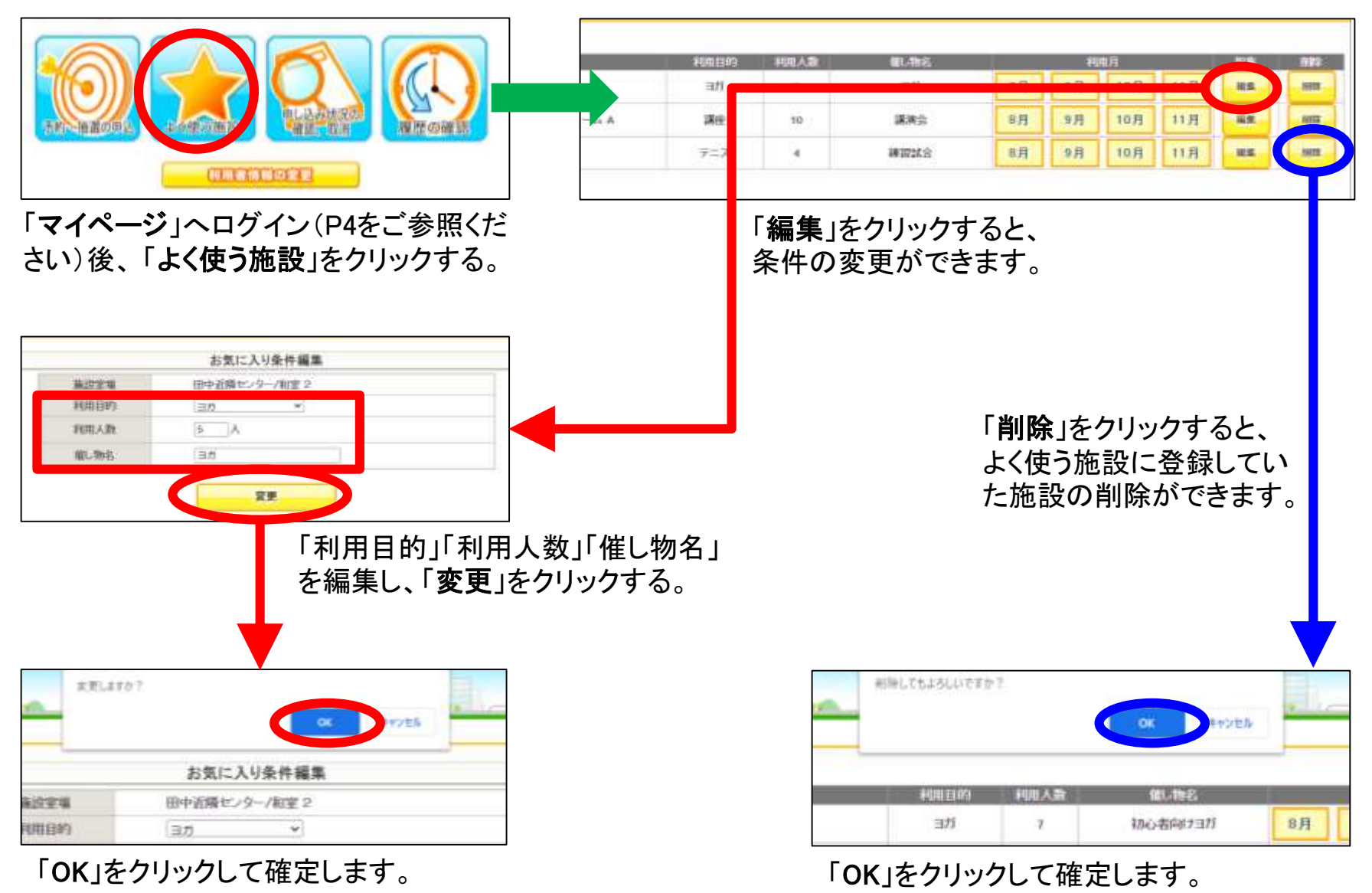

### 6-2. マイページの使い方 <利用者情報の変更>

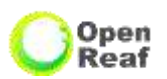

「利用者情報の変更」から ①パスワード ②メール設定 が編集できます。

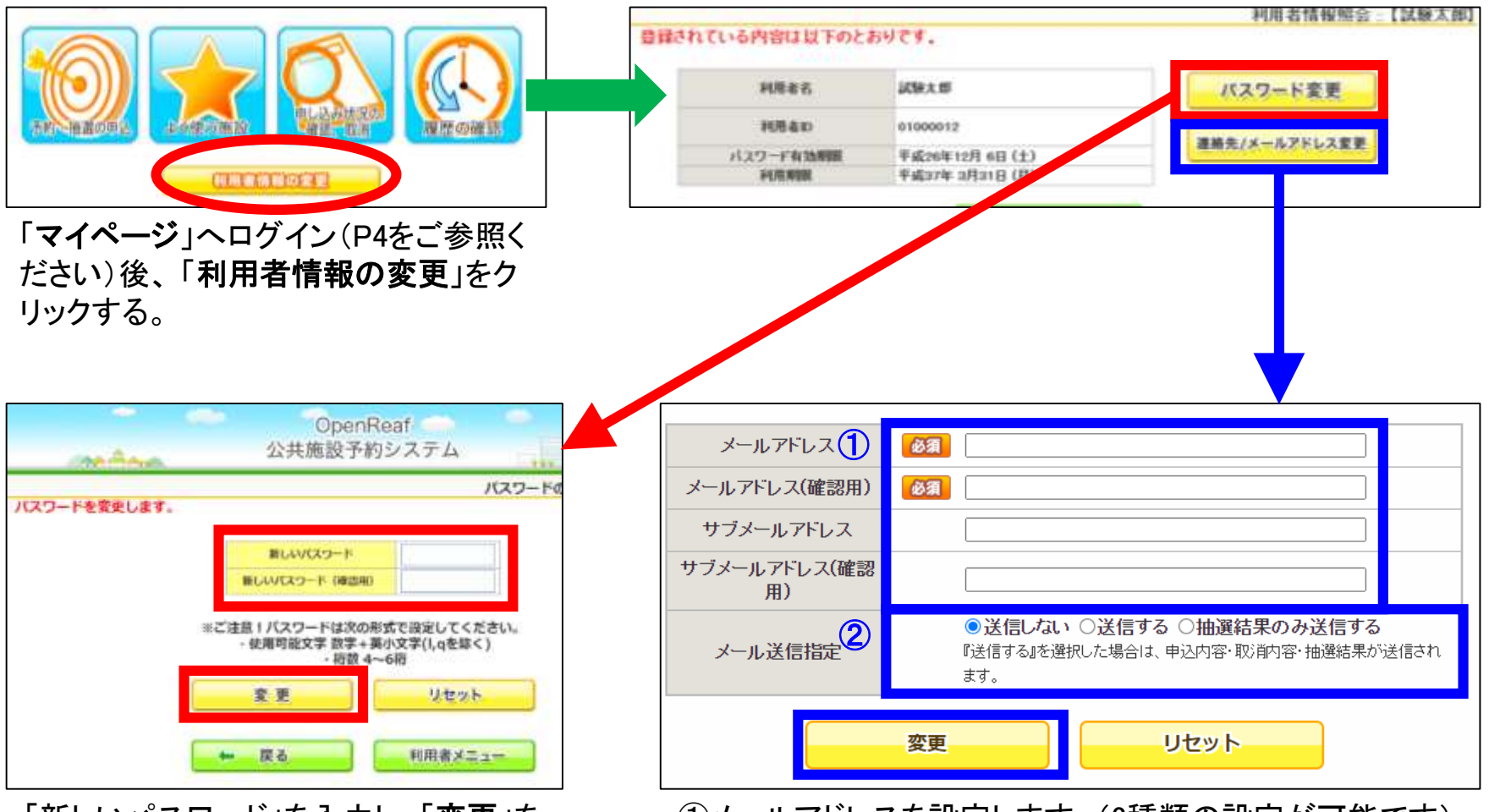

「新しいパスワード」を入力し、「**変更**」を クリックしてください。 ①メールアドレスを設定します。(2種類の設定が可能です)
 ②システムから送られてくる各お知らせメールについて、受信する内容を選択してください。
 ・最後に「変更」をクリックしてください。

6-3. マイページの使い方 <パスワード再発行の方法> 1/2

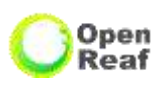

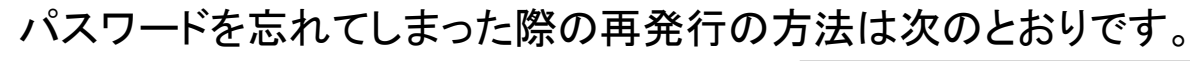

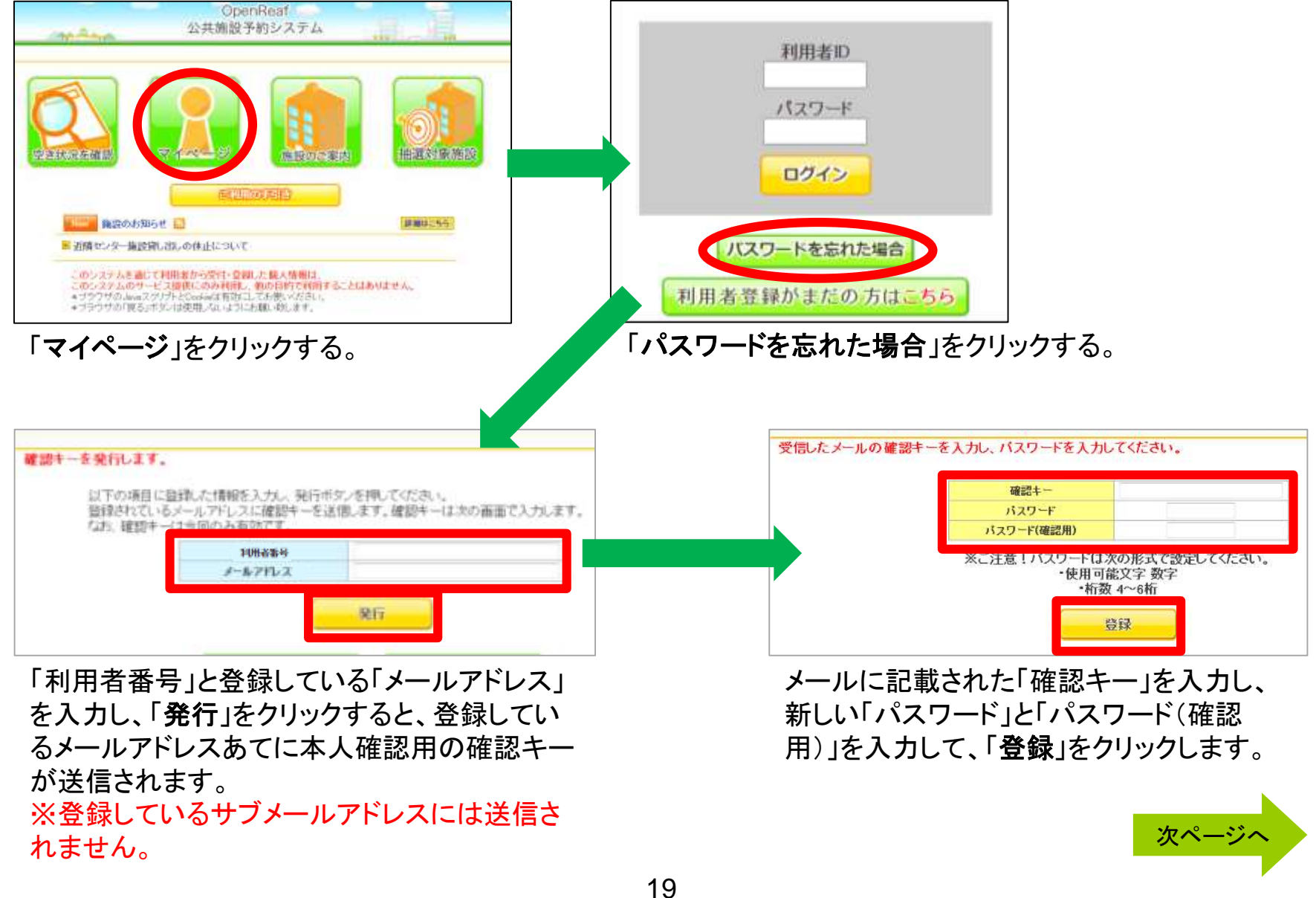

### 6-3. マイページの使い方 <パスワード再発行の方法> 2/2

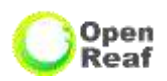

|               | OpenRea<br>公共施設予約シ                                                                                                   | af<br>マステム                     | テスト 太郎 様<br>【デモ】柏市公共施設予約システムのログインパスワードを変更しました。                                                                                                    |
|---------------|----------------------------------------------------------------------------------------------------|--------------------------------|----------------------------------------------------------------------------------------------------|
| パスワードを変更しました。 | <ul> <li>瓶LいパスワーF</li> <li>氟LいパスワーF(確認用)</li> <li>※ご注意!パスワードは次の形式</li> <li>使用可能文字 数字と美小</li> <li>・使用可能文字数</li> </ul> | まで設定してください。<br>文字(Laを除く)<br>文字 | ※※※<br>このメールは、【デモ】 柏市公共施設予約システムの利用申込の際に<br>入力していただいたメールアドレスに自動的に送信しています。<br>当メールは送信専用です。ご返信いただいても回答できません。<br>なお、このメールに心当たりのない場合は、【デモ】 柏市公共施設予約システムまで<br>お知らせください。 |
|               | 変更                                                                                                    | <i><b>クリア</b></i>              | 【 デモ 】 柏市公共施設予約システム                                                                                                    |
|               |                                                                                                    |                                | 050-3311-9920                                                                                                    |

新しいパスワードの登録が完了すると、パスワード再設 定の完了通知のメールが自動で送信されます。 このようなメールか送信されてきよう。

#### 【パスワードについての注意点】

本システムではセキュリティの関係上、利用者ご自身で設定いただいたパスワードを職員は閲覧できません。 (利用者ご自身でパスワードの管理をして頂いております)

そのため、パスワードを忘れてしまった場合、ご案内した手順で利用者ご自身で、パスワードの変更を行って いただく必要がありますのでご注意ください。

### 7-1. その他の機能 <施設のご案内>

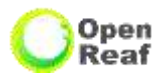

「施設のご案内」から、各施設の情報を閲覧できます。

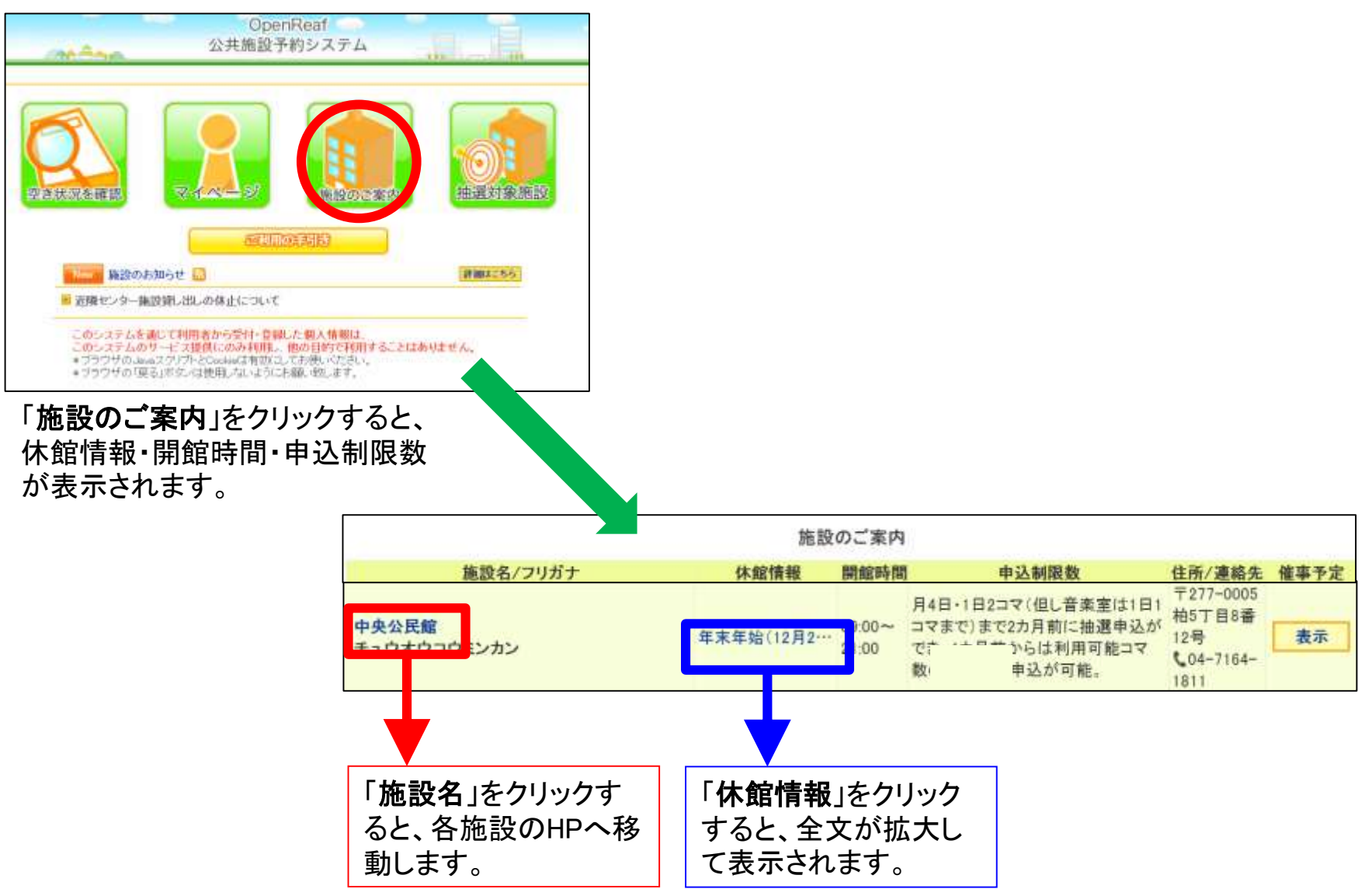

### 7-2. その他の機能 <抽選対象施設>

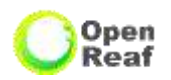

抽選の受付期間、対象期間、抽選日、抽選状態の確認方法は次のとおりです。 ※抽選は、施設ごとに抽選可能な利用団体のみ行っていただけます。

|   | Oper<br>公共施設予 | nReaf<br>約システム | J. J.  |  |
|---|---------------|----------------|--------|--|
| 9 |               | ANNOUS P       | 通過対象施設 |  |

「抽選対象施設」をクリックする。

| - NERSON REPORT |                           |                           |            |      |    |
|-----------------|---------------------------|---------------------------|------------|------|----|
| 室場              | 受付期間                      | 対象期間                      | 抽選日        | 抽選状態 | 申込 |
| 会講室3A           | 2020/11/02~<br>2020/11/15 | 2021/01/01~<br>2021/01/31 | 2020/11/16 | 確認中  | 申込 |
| 会議室38           | 2020/11/02~<br>2020/11/15 | 2021/01/01~<br>2021/01/31 | 2020/11/16 | 確認中  | 申込 |
| 会議室3C           | 2020/11/02~<br>2020/11/15 | 2021/01/01~<br>2021/01/31 | 2020/11/16 | 確認中  | 中込 |
| 料理実習室           | 2020/11/02~               | 2021/01/01~               | 2020/11/16 | 確認中  | 申込 |

「**中央公民館**」をクリックすると、 受付期間等を確認できます。

| ( ji | 月                     | 【12月 |       | 令和3年1)                   | 1  |      | 2月    | 3月 🔛 |
|------|-----------------------|------|-------|--------------------------|----|------|-------|------|
| E    | 1                     | 11   | *     | *                        |    | *    | *     | ±    |
|      |                       |      |       |                          |    |      | 休館    | 休館   |
| - 1  | 1                     | 4    | 5     | 6                        |    | 1    | 8     | D    |
| 休    | 館                     | 抽選   | 抽過    | 1 抽選                     | 抽  | i M  | 抽選    | 抽選   |
| 1    | 0                     | 11   | 12    | 13                       | 1  | 14   | 15    | 16   |
| 抽    | 選                     | 休館   | 抽過    | 1 抽選                     | 18 | 選    | 抽選    | 抽選   |
| . 1  | 7                     | 18   | 10    | 20                       | 1  | 21   | 22    | 23   |
| 抽    | 選                     | 休館   | 抽過    | 11 抽選                    | ħ  | 運    | 抽選    | 抽選   |
| 2    | 4                     | 25   | 26    | 21                       | 4  | 20   | 29    | 30   |
| 抽    | 選                     | 抽選   | 抽道    | 1 抽選                     | 抽  | 選    | 抽選    | 抽選   |
| 3    | 1                     |      |       |                          |    |      |       |      |
| 抽    | 選                     |      |       |                          |    |      |       |      |
| 0    | ○ 空き(先着頭)<br>△ 一部空きあり |      | 14.78 | 推選 抽選参加中込<br>確認中 抽選確認期間中 |    | Mile | 個人資   | LEL  |
| Δ    |                       |      | 御堂学中  |                          |    | 保守   | 制設保守日 |      |

「申込」をクリックすると日程選択画面が表示されますので、抽選 受付期間内はそのまま抽選申込みをすることができます。 (抽選申込みについてはP3~をご参照ください)

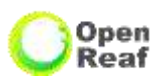

キオスク端末とは、庁舎や各施設に設置してある、施設予約専用のタッチパネル式の端末です。 予約申込みの方法は、パソコンの画面と同様です。 ※セキュリティの関係上、外部リンク等、一部の機能を制限しています。

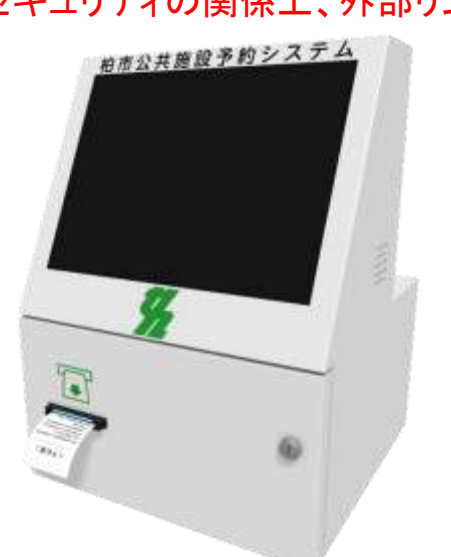

#### 【キオスク端末の設置場所】 <令和2年11月30日設置>

・柏市役所本庁舎 1Fロビー

<令和3年1月設置予定> 中央公民館 3F ロビー

<令和3年3月設置予定> 各近隣センター、アミュゼ柏、市民 文化会館、パレット柏、各スポーツ 施設(体育館・運動場)

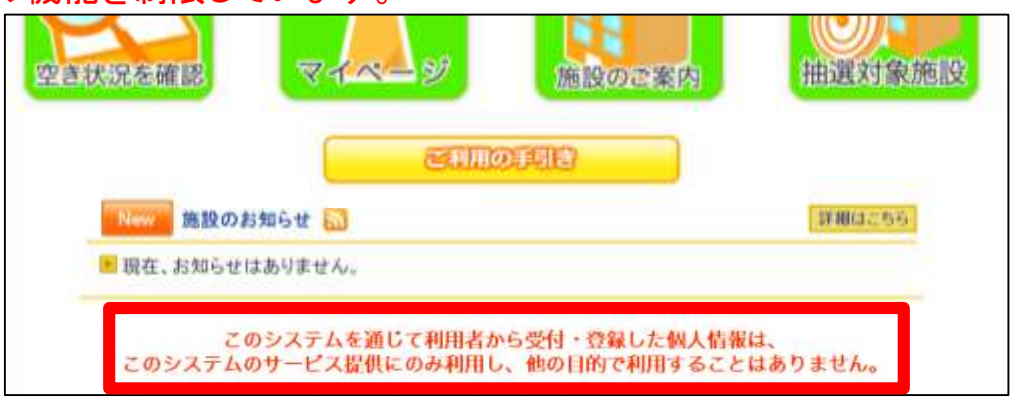

TOP画面の注意事項がPC版と異なります。

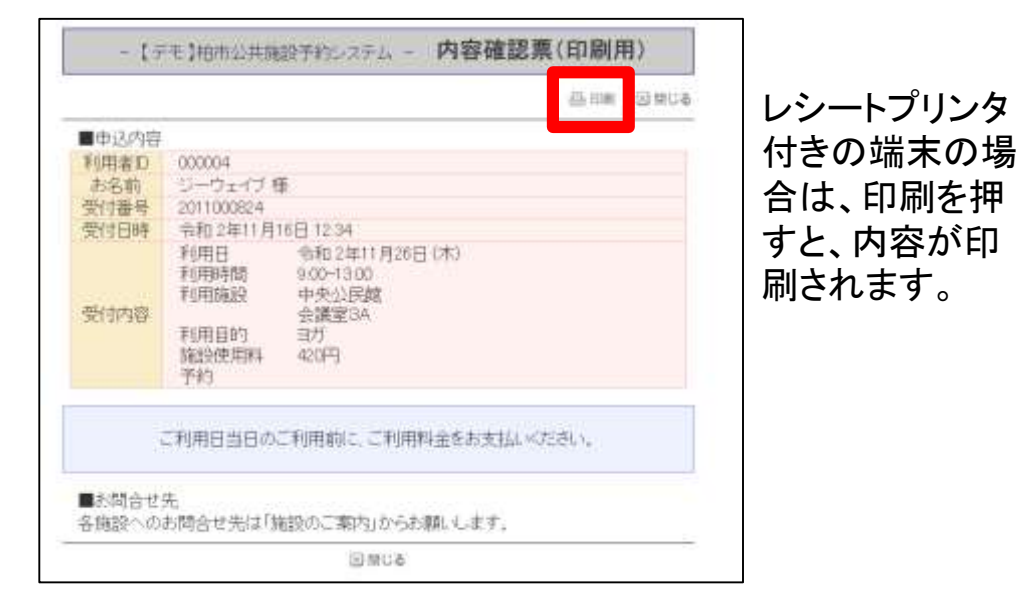

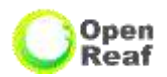

### 【注意事項】

●予約申込みができる時間(年末年始の12/29~1/3を除く)
 個人の端末から:午前9時~午後11時
 (空き状況の確認やマイページへのログイン等、予約の申込み以外の操作は24時間できます。)

**キオスク端末から**:柏市役所本庁舎、沼南庁舎・・・午前9時~午後5時15分 :中央公民館(令和3年1月設置予定)・・・開館時間 ※閉庁時や休館日は除く。

#### ●予約の取消し

システムで申込んだ予約をキャンセルする場合、利用日の6日前までは、システムのマイページからキャンセルができます。

5日前以降は、中央公民館窓口への届出が必要です。

#### ●予約の制限

使用目的や音出し等で部屋の制限がかかる可能性があります。

#### ●使用許可通知書の発行

公民館使用許可通知書は、利用日当日に使用料をお支払いいただいた際にお渡しします。

10. 施設の定員と使用料

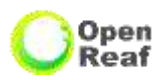

|                   | 3階                    |                |               | 4階 5階    |                     |      |        |             |                          |      |        |
|-------------------|-----------------------|----------------|---------------|----------|---------------------|------|--------|-------------|--------------------------|------|--------|
| 部屋の名称             | 面積                    | 定員             | 使用料           | 部屋の名称    | 面積                  | 定員   | 使用料    | 部屋の名称       | 面積                       | 定員   | 使用料    |
| 会議室3A             | 44.3m <sup>*</sup>    | 25人            | 420円          | 料理実習室    | 100.4m <sup>2</sup> | 25人  | 780円   | 講堂          | 200.8m <sup>*</sup>      | 171人 | 1,050円 |
| 会議室3B             | 44.3m <sup>*</sup>    | 25人            | 420円          | 創作室1     | 63.9m <sup>*</sup>  | 25人  | 530円   | 多目的室        | 102.8m <sup>°</sup>      | 52人  | 890円   |
| 会議室3C             | 37.6m <sup>*</sup>    | 25人            | 420円          | 創作室2     | 64.6m <sup>*</sup>  | 25人  | 530円   | 音楽室         | 151.4m <sup>°</sup>      | 80人  | 470円   |
| 利田の際は             | ⇒ 吕 券 ≠               |                | イーチョ          | 会議室4A    | 39.8m <sup>*</sup>  | 25人  | 420円   | 茶室          | 17.5 <u>畳</u><br>(36.5㎡) | 17人  | 370円   |
| 雨の隙は、<br>用ください。   | に貝奴で                  | 540            | して小山          | 交流室      | 84.1 m <sup>2</sup> | 40人  | 420円   | 和室          | 15畳<br>(31.5㎡)           | 15人  | 370円   |
|                   | 7イルス                  | 惑染リ            | スクと           | 集会室1     | 48.5m <sup>*</sup>  | 31人  | 420円   | 茶室·和室       | 32.5畳<br>(68㎡)           | 32人  | 530円   |
| 利用有特定な<br>方法を変更さ  | 、元を鑑けていた              | み、一<br>こだきる    | 部利用<br>ます。    | 集会室2     | 51.0m <sup>2</sup>  | 31人  | 420円   | 会議室5A       | 46.7m <sup>*</sup>       | 25人  | 370円   |
| (詳しい利用力<br>公民館ホーム | 与法につ<br>ページI          | いてに<br>こ掲載     | ま中央           | 集会室3     | 104.5m <sup>°</sup> | 61人  | 530円   | 会議室5B       | 42.1 m <sup>*</sup>      | 25人  | 370円   |
| よ受付窓口に            | 掲出す                   | _,_,_,<br>る「コ「 | コナ禍で          | 集会室1·2   | 99.5m <sup>*</sup>  | 62人  | 530円   | 会議室5C       | 39.7m <sup>*</sup>       | 25人  | 370円   |
| の中央公氏館<br>お読みくださし | 50ノ <b>か</b> リ円<br>ヽ) |                | いって           | 集会室2·3   | 155.5m <sup>*</sup> | 92人  | 890円   | 会議室5A·5B    | 88.8m <sup>*</sup>       | 50人  | 530円   |
| 使用料は音楽            | 楽室を際                  | いて             | 午前9           | 集会室1·2·3 | 204.0m <sup>*</sup> | 123人 | 1,050円 | 会議室5B·5C    | 81.8m <sup>*</sup>       | 50人  | 530円   |
| 庁~十後1時<br>⊢」「玍洠⊆□ | 」、「 <b>午後</b><br>ちった後 | 门時~            | イナ後5<br>カタ 味問 | 世の市田町と   | 20144               |      |        | 会議室5A·5B·5C | 128.5m <sup>2</sup>      | 75人  | 780円   |

時」、「午後5時~午後9時」の各時間帯の使用料となります。

・音楽室は「午前9時~午前11時」、「午前11時~午後1時」、「午後1時~午後3時」、「午後3時~午後5時」、 「午後5時~午後7時」「午後7時~午後9時」の各時間帯の使用料となります。(音楽室の申込は1日1コマが原 則です)